# Интерактивный дисплей Artist 22 Plus

## Обзор продукта

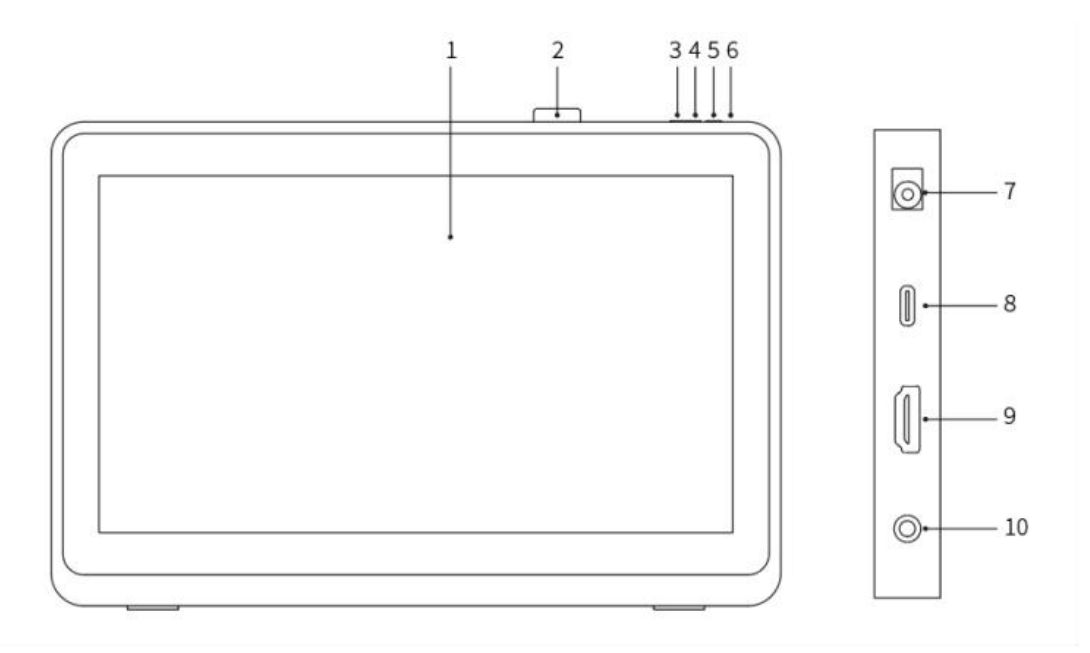

- 1. Область отображения/рабочая область
- 2. Подставка для стилуса
- 3. Яркость -
- 4. Яркость +
- 5. Выключатель питания
- 6. Индикатор питания
  - а. Синий: интерактивный дисплей подключен к компьютеру, питание включено
  - b. Оранжевый: питание интерактивного дисплея включено, но сигнал от компьютера не принимается
  - с. с. Индикаторы не горят: питание интерактивного дисплея выключено

7. Разъем питания

- 8. Порт USB-C
- 9. Порт HDMI
- 10. Порт для наушников

## Комплектация

- Интерактивный дисплей
- Стилус для рисования X3 Pro
- Держатель для стилуса
- Устройство для извлечения стилуса

- Картридж
- Адаптер питания и кабель питания
- Соединительный кабель HDMI
- Соединительный кабель USB-C к USB-C
- Соединительный кабель USB-C к USB-A
- Чистящая салфетка
- Перчатка

## Подключение устройства

1. Подключение через HDMI:

Подключите интерактивный дисплей с помощью кабеля HDMI, кабеля «USB-C к USB-A» или «USB-C к USB-C» к вашему компьютеру, вставив кабели соответственно в порт HDMI или USB, а затем вставьте кабель питания в разъем питания.

\* HDMI, мультимедийный интерфейс для высококачественной графики HDMI и логотип HDMI являются товарными знаками или зарегистрированными товарными знаками компании HDMI Licensing Administrator, Inc. в США и других странах.

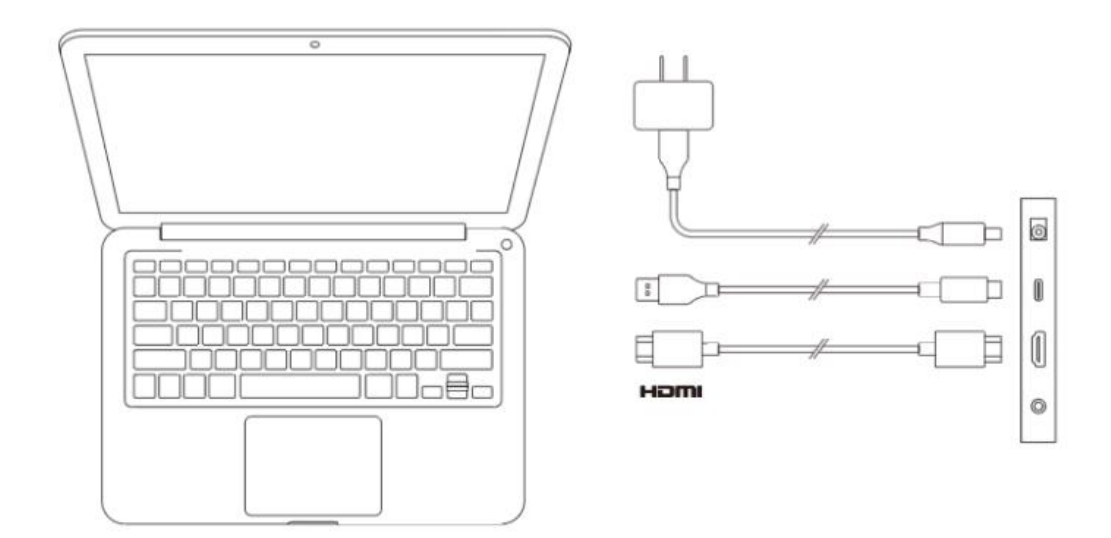

2. Подключение через USB-C (подходит для портов USB-C с полным функционалом) Подключите интерактивный дисплей с помощью кабеля «USB-C к USB-C» к вашему компьютеру, вставив кабель в порт USB-C, а затем вставьте кабель питания в разъем питания.

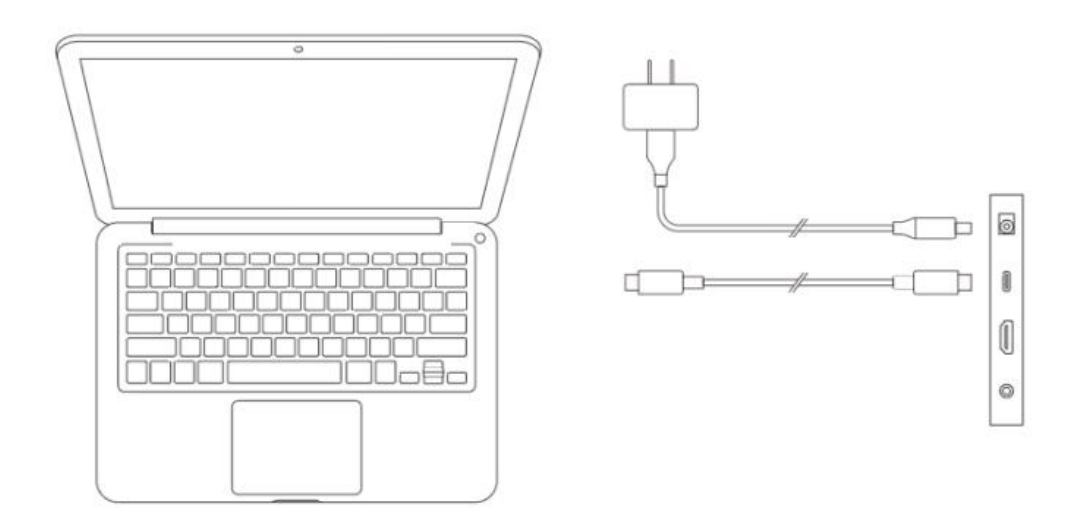

# Совместимые системы

Windows 7 или более поздние версии macOS 10.10 или более поздние версии Chrome OS 88 или более поздние версии Android (USB3.1 DP1.2) Linux

# Настройка продукта

## Установка драйвера

Чтобы ваше устройство работало нормально, перед началом его использования следует установить драйвер.

Зайдите на официальный сайт XPPen (https://www.xp-pen.com.cn); выберите и загрузите драйвер в соответствии с моделью приобретенного вами продукта.

## Меры предосторожности:

- 1. Перед началом установки закройте все открытые антивирусные и графические программы.
- 2. Если на компьютере уже установлены драйверы для других графических планшетов или интерактивных дисплеев, их следует предварительно удалить.
- 3. После завершения установки перезагрузите компьютер.
- 4. Чтобы ваше устройство могло реализовывать оптимальные характеристики, рекомендуем вам использовать самые последние версии драйверов.

#### Windows:

После распаковки запустите файл «exe» с правами администратора и выполните установку, следуя инструкциям.

#### Mac:

После распаковки запустите файл «dmg», выполните установку, следуя инструкциям, а затем добавьте необходимые настройки безопасности (Настройки системы -> Конфиденциальность и безопасность -> Дополнительные функции). Убедитесь, что поставлена галочка напротив

PenTablet\_Driver, в противном случае устройство и драйвер не будут нормально работать.

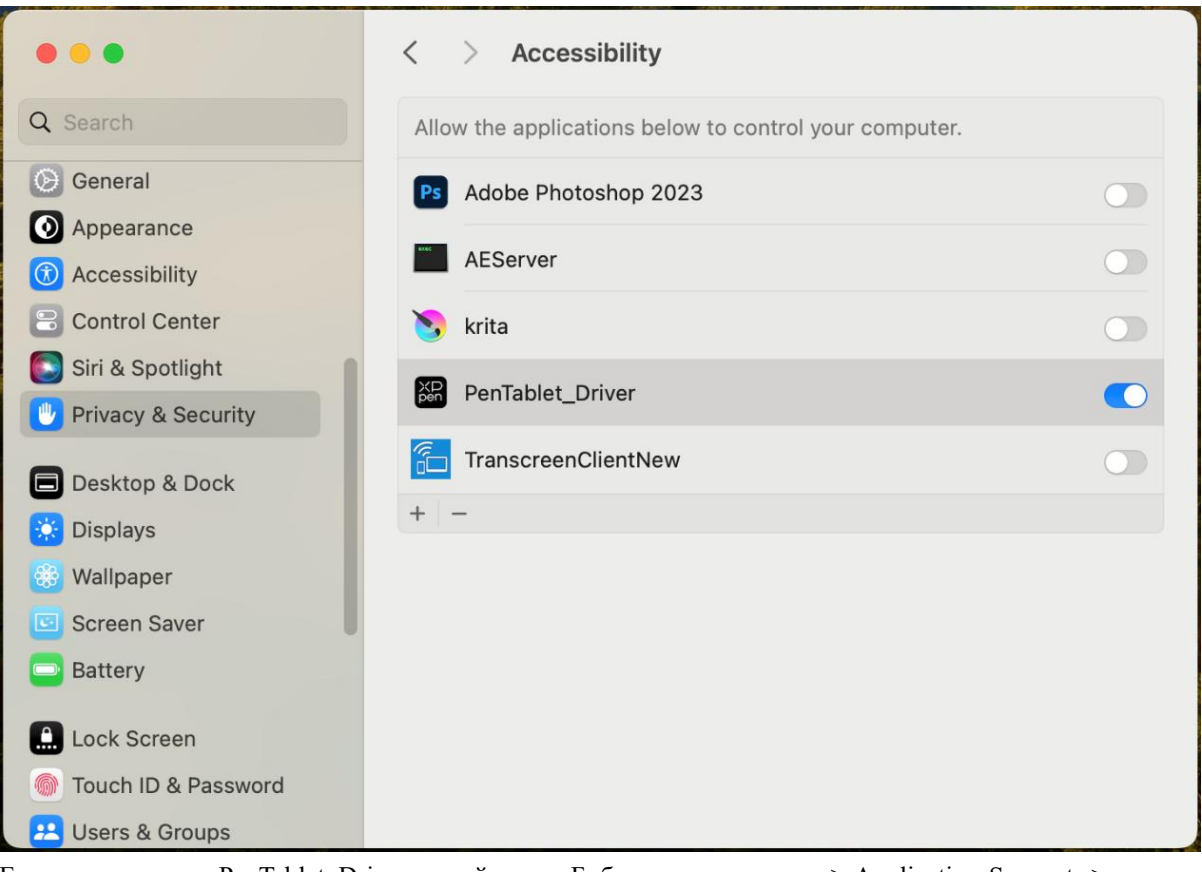

Если в списке нет PenTablet\_Driver, перейдите в Библиотека ресурсов -> Application Support -> PenDriver и добавьте его вручную.

| < > PenDriver |   |                       | 8 📰  |                          | Û   | 0  | ∼ ⊂              |
|---------------|---|-----------------------|------|--------------------------|-----|----|------------------|
| Applications  | > | 🚞 Apple               |      | 🚞 com.apple.TCC          | >   |    | PenTablet_Driver |
| Library       | > | Application Support   | >    | 🚞 com.apple.TVIdleScreen | >   |    | PenTabletInfo    |
| Nystem        | > | audio                 | >    | CrashReporter            | >   |    |                  |
| Users         | > | 🚞 Bluetooth           | >    | 🚞 FLEXnet Publisher      | >   |    |                  |
|               |   | 🚞 Caches              | >    | Foxit Software           | >   |    |                  |
|               |   | Catacomb              | >    | 🚞 GarageBand             | >   |    |                  |
|               |   | ColorPickers          | >    | 🚞 iLifeMediaBrowser      | >   |    |                  |
|               |   | ColorSync             | >    | LetsVPN                  | >   |    |                  |
|               |   | Components            | >    | 🚞 livefsd                | >   |    |                  |
|               |   | Compositions          | >    | E Logic                  | >   |    |                  |
|               |   | Contextual Menu Items | >    | 🚞 Maxon                  | >   |    |                  |
|               |   | CoreAnalytics         | >    | Microsoft                | >   |    |                  |
|               |   | CoreMedialO           | >    | 🚞 Mozilla                | >   |    |                  |
|               |   | Developer             | >    | PenDriver                | - > |    |                  |
|               |   | DirectoryServices     | >    | Pixologic                | >   |    |                  |
|               |   | Documentation         | > 11 | E ProApps                | >   | 11 |                  |

## Linux:

DEB: в командной строке введите «sudo dpkg –i», затем перетащите в него установочный файл и выполните команду;

RPM: в командной строке введите «sudo rpm –i», затем перетащите в него установочный файл и выполните команду;

Tar.gz: распакуйте архив, в командной строке введите «sudo», перетащите в него «install.sh» и

выполните команду.

## Описание драйвера

Если устройство не подключено или устройство подключить не удалось, на экране отобразится предупреждение, как показано на изображении ниже. Попробуйте заново подключить устройство, при этом перезагрузите компьютер или драйвер и повторите подключение, либо свяжитесь с технической поддержкой отдела клиентского обслуживания.

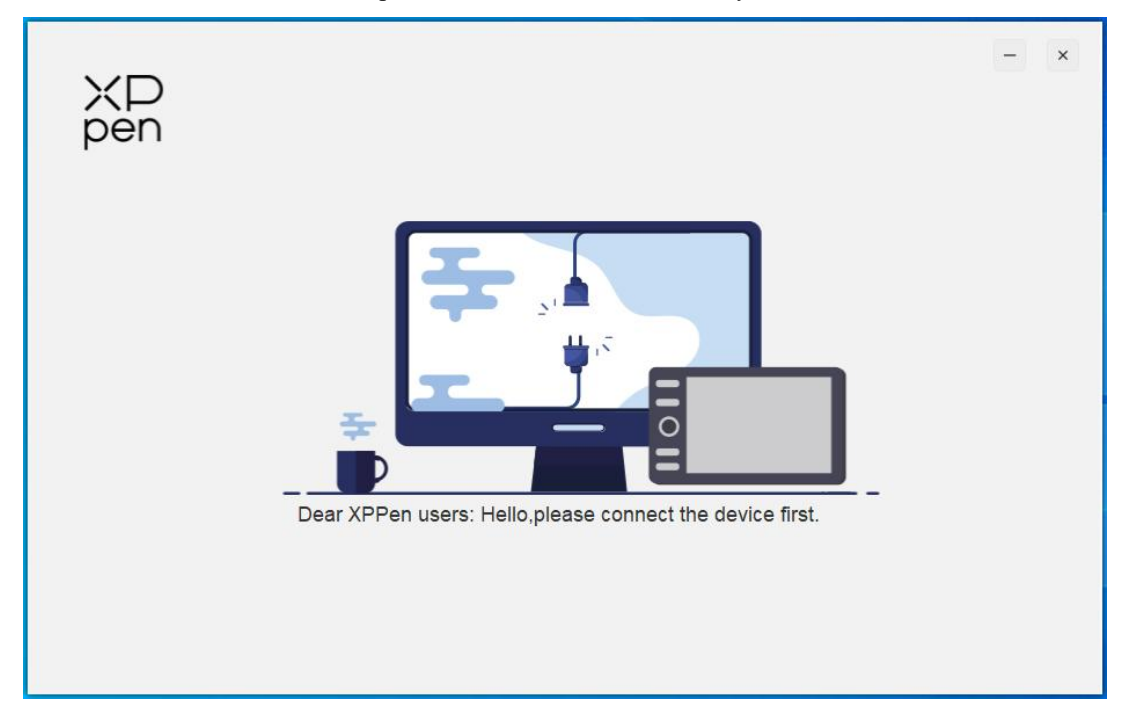

После успешного подключения устройства к компьютеру в левом верхнем углу окна драйвера отобразится значок и имя устройства.

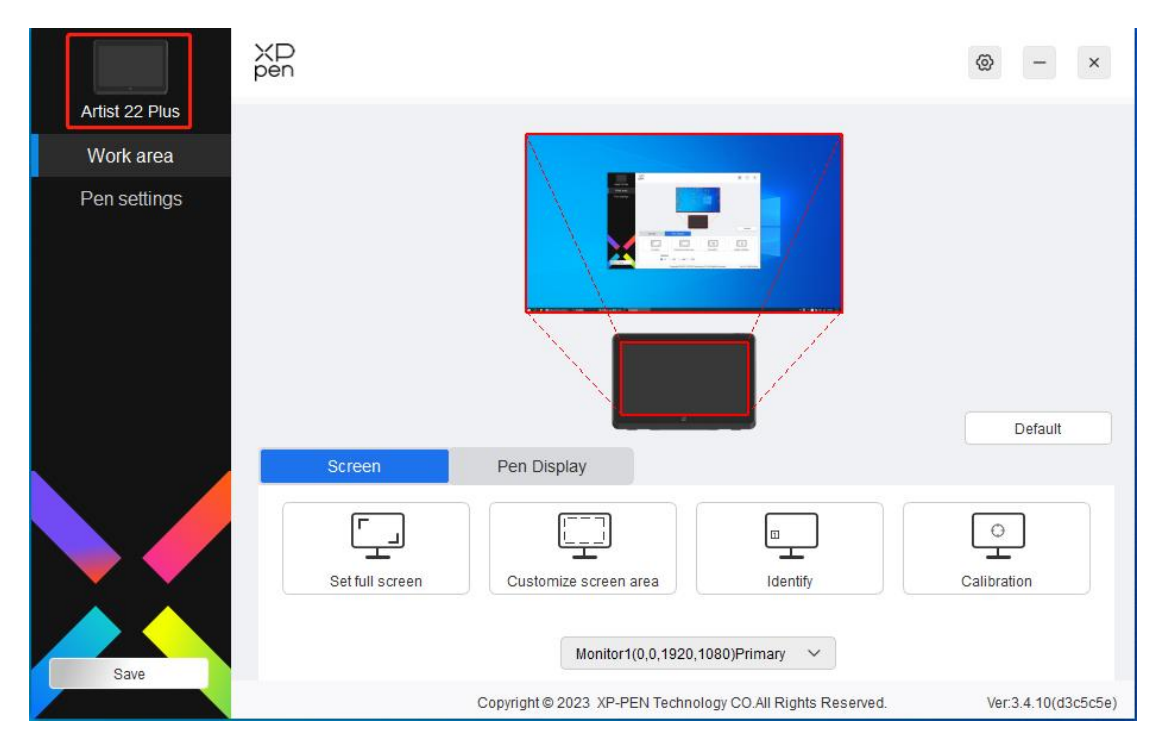

Драйвер поддерживает одновременное подключение нескольких устройств. Переключаясь между устройствами, можно выполнять пользовательскую настройку текущего устройства, при этом заданные настройки распространяются только на текущее выбранное устройство.

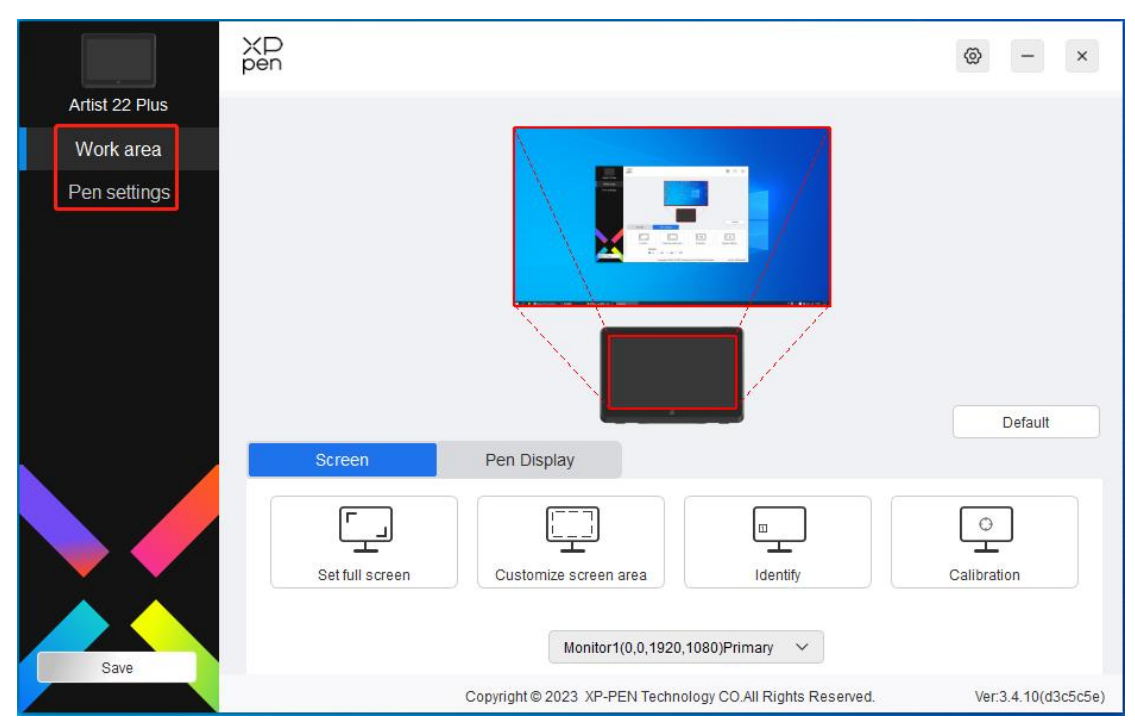

# Настройка функций устройства

Настройка функций устройства поможет вам выполнить соответствующую настройку интерактивного дисплея. Функционал включает в себя:

- 1. Рабочая область
- 2. Настройка стилуса

## Рабочая область

Рабочая область помогает задавать взаимосвязь между рабочей областью устройства и областью отображения экрана.

## Экран

|                | XD<br>pen                                                  | ⊗ - ×               |
|----------------|------------------------------------------------------------|---------------------|
| Artist 22 Plus |                                                            |                     |
| Work area      |                                                            |                     |
| Pen settings   |                                                            | Default             |
|                | Screen Pen Display                                         |                     |
|                | Set full screen Customize screen area                      | Calibration         |
| Save           | Monitor1(0,0,1920,1080)Primary 🛛 🗡                         |                     |
|                | Copyright © 2023 XP-PEN Technology CO.All Rights Reserved. | Ver:3.4.10(d3c5c5e) |

Здесь можно настроить взаимосвязь между областью отображения экрана и отображением устройства.

Если вы используете несколько мониторов, для которых задан режим копирования; в этом случае рабочая область устройства будет отображаться на всех мониторах. Если стилус перемещается в пределах рабочей области устройства, то на всех мониторах отображение курсора будет перемещаться синхронно.

Если вы используете несколько мониторов, для которых задан режим расширения, то в закладке «Мониторы» следует выбрать монитор, на котором будет отображаться рабочая область устройства. В этом случае по умолчанию рабочая область будет отображаться на интерактивном дисплее XPPen.

Драйвер предоставляет следующие способы для настройки области отображения экрана:

- 1. Полноэкранный режим: выбрано отображение на всей поверхности экрана;
- 2. Пользовательская зона отображения: три способа

| 1. Drag to select an area         |                                            |                                                                                                    |          |  |
|-----------------------------------|--------------------------------------------|----------------------------------------------------------------------------------------------------|----------|--|
|                                   | and a second                               |                                                                                                    |          |  |
|                                   | 2                                          |                                                                                                    |          |  |
|                                   | <u>a</u>                                   | Setting and the setting of the setting of the set of the set of th |          |  |
| <u>.</u>                          | n a generation ( 1999) - 1 august in 7 ang | -e-a-                                                                                                    |          |  |
| 2. Use the cursor to select an ar | ea<br>Click to or                          | t coroon oroo                                                                                                    |          |  |
|                                   | Click to se                                | el Scieen alea                                                                                                    |          |  |
| 3. Coordinates                    |                                            |                                                                                                    |          |  |
| X 0 🔶                             | Y 0 🜲                                      | W 1920 🜲                                                                                                    | H 1080 🔶 |  |
|                                   |                                            |                                                                                                    |          |  |

- 1) Выбор области перетаскиванием: на графическом значке «Экран» перетащите курсор из одной точки в другую точку.
- 2) Выбор области с помощью курсора: после одинарного нажатия щелкните на нужный для выбора «левый верхний угол» или «правый нижний угол» на мониторе.
- 3) Курсор: введите координаты в поля ввода, соответствующие Х, Ү, W и H.

## Метка экрана:

Меткой маркируются все подключенные мониторы; цифровая метка отображается в левом нижнем углу каждого монитора.

## Калибровка экрана:

Чтобы откалибровать смещение между стилусом и курсором, нажимайте кончиком стилуса на центр красного креста, который появляется на мониторе, удерживая стилус в обычном положении.

## Интерактивный дисплей

|                | XD<br>pen                                                  | @ - ×               |
|----------------|------------------------------------------------------------|---------------------|
| Artist 22 Plus |                                                            |                     |
| Work area      |                                                            |                     |
| Pen settings   |                                                            | Default             |
|                | Screen Pen Display                                         |                     |
|                | Full area   Customize active area   Proportion             | Display settings    |
| Save           | Rotation<br>• 0° 		 90° 		 180° 		 270°                    |                     |
|                | Copyright © 2023 XP-PEN Technology CO.All Rights Reserved. | Ver:3.4.10(d3c5c5e) |

Здесь можно настроить доступную для использования область на вашем текущем устройстве: драйвер предоставляет следующие способы для настройки рабочей области устройства:

- 1. Область полностью рукописного ввода: вся рабочая область устройства;
- 2. Область рукописного ввода с пользовательской настройкой: три способа

| 1 Dreate colort on grea          |                |                |          |
|----------------------------------|----------------|----------------|----------|
| 1. Drag to select all area       | 6              |                |          |
|                                  |                |                |          |
|                                  |                |                |          |
|                                  |                |                |          |
|                                  |                |                |          |
|                                  |                |                |          |
| 2. Use the pen to select an area |                |                |          |
|                                  | Click to set t | ne active area |          |
|                                  |                |                |          |
| 3. Coordinates                   |                |                |          |
| X 0 🗘                            | Y 0 ♥          | W 1874 🗘       | H 1054 🗣 |
|                                  |                |                |          |

1) Выбор области перетаскиванием: на графическом значке «Устройство» перетащите курсор из одной точки в другую точку.

- 2) Выбор области с помощью стилуса: после одинарного нажатия щелкните стилусом на нужный для выбора «левый верхний угол» или «правый нижний угол» на устройстве.
- 3) Координаты: введите координаты в поля ввода, соответствующие Х, Ү, W и H.
- 3. Соотношение экрана: используется для того, чтобы сделать равное соотношение рабочей области устройства с полноразмерной областью отображения выбранного монитора.

Например: если вы выбрали опцию «Соотношение экрана» и нарисовали на устройстве окружность, то она отобразится на экране в виде одной окружности. Однако, какая-то часть рабочей области на устройстве может быть неиспользуемой, и если вы не выбрали опцию «Соотношение экрана», то эта окружность может отобразиться на экране в виде овала.

## Поворот:

Поворот устройства выполняется по часовой стрелке на 0°, 90°, 180° и 270°.

Режим левой руки: поворот на 180°.

#### Настройка монитора:

Цветовая температура: драйвер предоставляет пять режимов: 5000K, 6500K (по умолчанию), 7500K, 9300K и ПОЛЬЗОВАТЕЛЬСКИЙ. В режиме ПОЛЬЗОВАТЕЛЬСКИЙ цветовую температуру можно настроить, регулируя значения R, G и B.

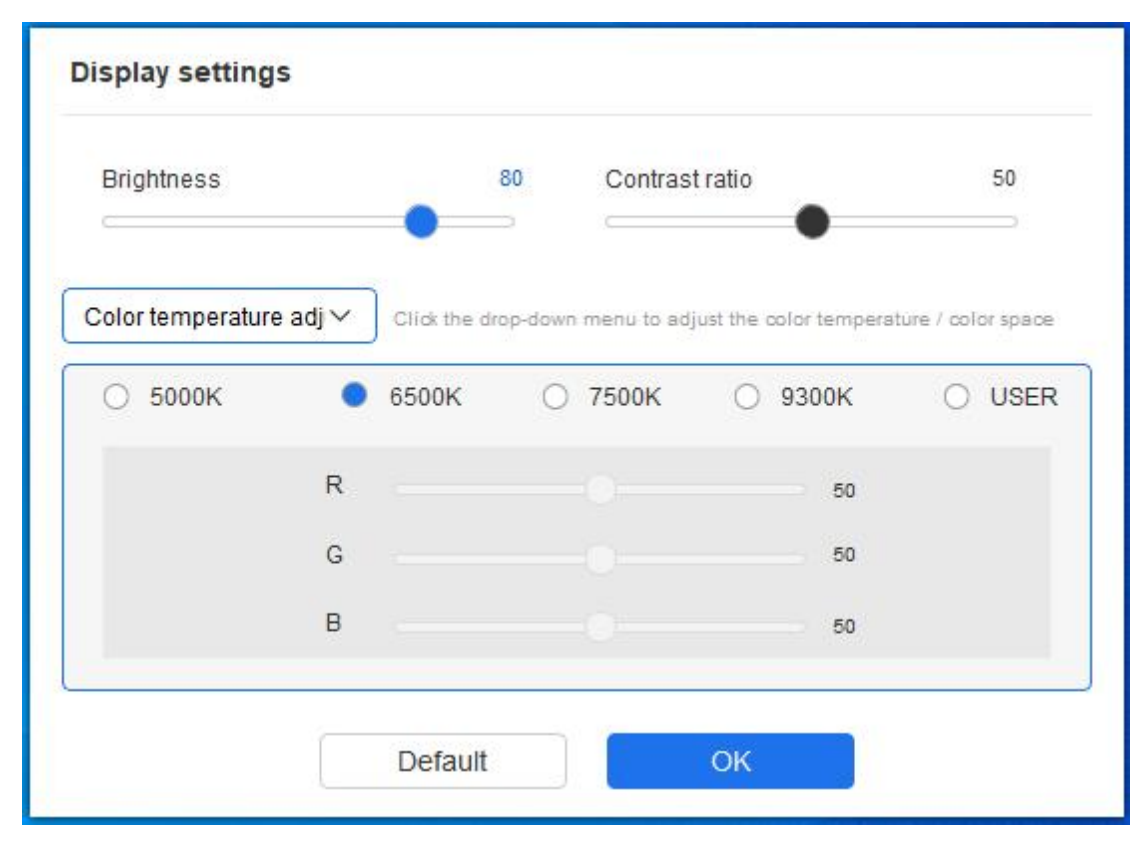

Цветовое пространство: драйвер предоставляет четыре режима: sRGB, Adobe RGB (по умолчанию), DCI-P3 и ПОЛЬЗОВАТЕЛЬСКИЙ. В режиме ПОЛЬЗОВАТЕЛЬСКИЙ цветовое пространство можно настроить, регулируя значения R, G и B.

| Brightness  |   | 80                 | Contrast ratio           | •            | 50                |
|-------------|---|--------------------|--------------------------|--------------|-------------------|
| Color space | ~ | Click the drop-dow | n menu to adjust the col | lor temperat | ure / color space |
| SRGB        |   | Adobe RGB          | O DCI-P:                 | 3            | O USER            |
|             | R |                    |                          | 50           |                   |
|             | G |                    |                          | 50           |                   |
|             | В |                    |                          | 50           |                   |

В данном продукте предустановлены три режима: sRGB, Adobe RGB и DCI-P3. В этих режимах уже выполнено сжатие цветовой гаммы и калибровка, поэтому вам нет необходимости повторно выполнять сжатие ICC.

Если вы хотите вручную выполнить конфигурирование ICC-профиля, вы можете настроить соответствующее опции в экране, отображающемся в интерфейсе драйвера. Здесь можно выбрать режим ПОЛЬЗОВАТЕЛЬСКИЙ и на основе исходных цветов выполнить нужное конфигурирование.

При настройке цветовой температуры световое пространство следует задать в значении ПОЛЬЗОВАТЕЛЬСКИЙ; при настройке цветового пространства световая температура должна быть задана в значении 6500К.

Яркость и контрастность: перетащите соответствующий ползунок так, чтобы нужным образом отрегулировать яркость или контрастность на устройстве.

## Приложения

Драйвер поддерживает настройку разных функций кнопок стилуса для разных приложений.

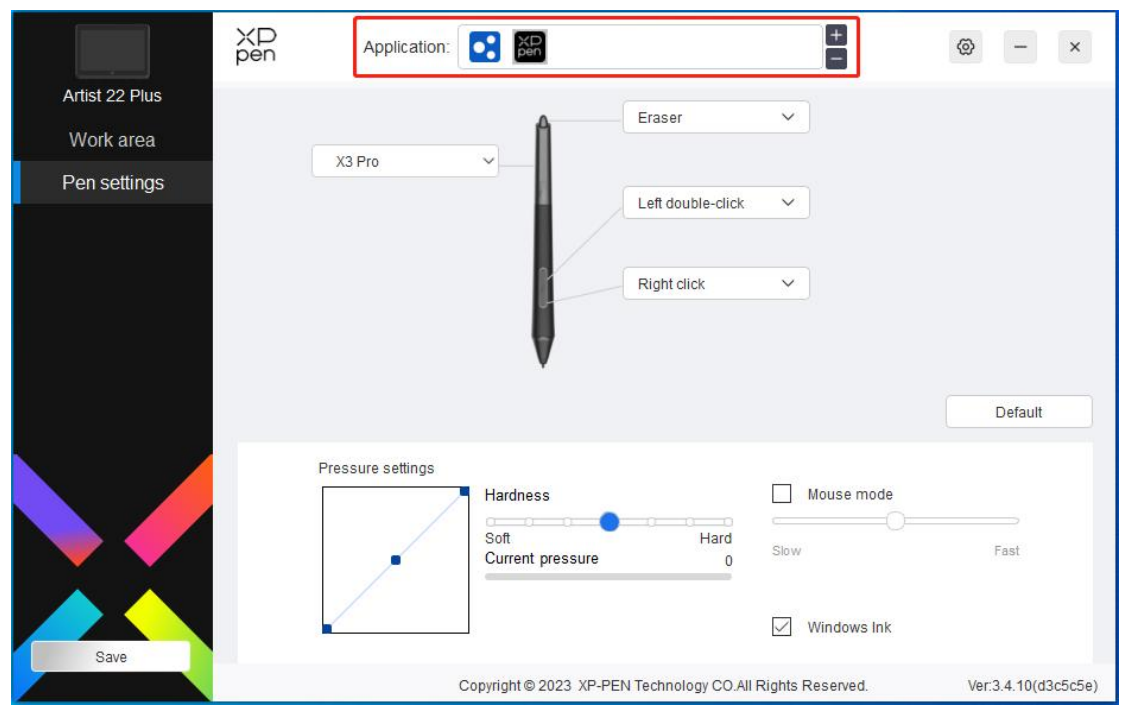

С помощью списка приложений в верхней части интерфейса драйвера следует добавить одно приложение, а затем выбрать это приложение и самостоятельно настроить для нее функции кнопок стилуса.

Например, если выбрать какую-то одно приложение и изменить настройки, то все сделанные изменения будут действительны только для конкретной, используемой в этот момент приложения. При переключении между разными приложениями драйвер выполняет их автоматическую идентификацию. Можно добавить максимум 7 приложений.

- 1. Если нажать на кнопку «+», расположенную справа вверху от панели приложений, откроется страница выбора приложений;
- Следует выбрать нужное для добавления приложение из числа открытых приложений или один раз кликнуть на «Обзор» и выбрать нужное приложение среди установленных приложений;
- 3. Один раз нажать на «Подтвердить», выделенные приложения будут добавлены в Панель приложений;
- 4. Если выделить любое из добавленных приложений и один раз нажать на кнопку «-», расположенную справа от Панели приложений, это приложение будет удалено.

Если выбрать «Все другие приложения», то функция будет действительна для других приложений без пользовательских настроек.

## Настройка стилуса

Если расположить стилус в границах рабочей области, система автоматически распознает его модель и добавит ее в драйвер. Все используемые стилусы должны быть совместимы с продуктом.

|                | XD<br>pen | Application:      | E Pen                  |                     | +                | ⊗ – ×               |
|----------------|-----------|-------------------|------------------------|---------------------|------------------|---------------------|
| Artist 22 Plus |           |                   | A                      | Eraser              | ~                |                     |
| Work area      |           | X3 Pro            |                        |                     |                  |                     |
| Pen settings   |           | X3110             | -                      |                     |                  |                     |
|                |           |                   |                        | Left double-click   | ~                |                     |
|                |           |                   |                        | Right click         | ~                |                     |
|                |           |                   |                        | Right click         |                  |                     |
|                |           |                   | V                      | Customize           |                  |                     |
|                |           |                   |                        |                     |                  |                     |
|                |           |                   |                        |                     |                  | Default             |
|                |           | Pressure settings |                        |                     |                  |                     |
|                |           |                   | Hardness               |                     | Mouse mode       |                     |
|                |           |                   | Soft                   | Hard                |                  |                     |
|                |           | -                 | Current pressure       | 0                   | Slow             | Fast                |
|                |           | /                 |                        |                     |                  |                     |
|                |           |                   |                        |                     | Windows Ink      |                     |
| Save           |           |                   |                        |                     |                  |                     |
|                |           | (                 | Copyright © 2023 XP-PE | N Technology CO.All | Rights Reserved. | Ver:3.4.10(d3c5c5e) |

Чтобы выполнить пользовательскую настройку функций кнопок стилуса, следует выбрать опцию «Пользовательская настройка» в выпадающем меню. Перед тем, как начать настройку, следует выбрать чекбокс перед опцией «Клавиатура» «Использование мыши для управления», «Другое» или «Выполнение программ», чтобы активировать соответствующие опции настройки.

| Keyboard (up to 20 groups)                                              |                                                                                | Windov                                             |
|-------------------------------------------------------------------------|--------------------------------------------------------------------------------|----------------------------------------------------|
| Mouse control                                                           |                                                                                |                                                    |
| Shift Left Alt                                                          | Right Alt Ctrl                                                                 | Space                                              |
| <ul><li>Left click</li><li>Left double-click</li></ul>                  | <ul><li>Middle click</li><li>Right click</li></ul>                             | <ul> <li>Scroll up</li> <li>Scroll down</li> </ul> |
| Other                                                                   |                                                                                |                                                    |
| <ul> <li>Disable</li> <li>Show driver panel</li> <li>[B]/[E]</li> </ul> | <ul> <li>Pen/Eraser</li> <li>Switch monitor</li> <li>Precision mode</li> </ul> |                                                    |
| Run application                                                         |                                                                                |                                                    |
| Customised name                                                         |                                                                                |                                                    |
| iortcut keys                                                            |                                                                                |                                                    |

## Клавиатура:

Конфигурация горячих клавиш клавиатуры; например, в программном обеспечении 3D Max с помощью настроенного сочетания «Alt+A» можно использовать инструмент выравнивания.

Для настройки доступны комбинации нескольких горячих клавиш клавиатуры. Например, если нажать Ctrl+Z, Ctrl+S, то, когда вы нажимаете клавишу, все установленные сочетания клавиш запускаются один раз.

Windows(Command): добавление комбинаций клавиш, включающих системные клавиши. Например: когда вам нужно нажать Win (Cmd) + Shift + 3, после нажатия Shift + 3 драйвер может автоматически выводить системные клавиши.

#### Использование мыши для управления:

Настройка мыши и комбинаций клавиш. Если выбрать «Shift» и один раз кликнуть мышкой, то в программе, поддерживающей эту комбинацию клавиш, можно реализовать функцию этой горячей клавиши.

#### Другое:

Режим детализации: выделение одной определенной зоны в области действия на экране для последующего создания более детальных изображений в этой зоне.

#### Выполнение программ:

Выполнение выбранных приложений.

#### Пользовательское название:

Можно настроить отображаемое имя настройки текущей клавиши.

#### Чувствительность при нажатии:

Посредством корректировки кривой или перемещения ползунка по соответствующей полоске регулировки можно корректировать степень чувствительности при нажатии.

Текущая чувствительность при нажатии позволяет проверить текущее нажатие стилуса.

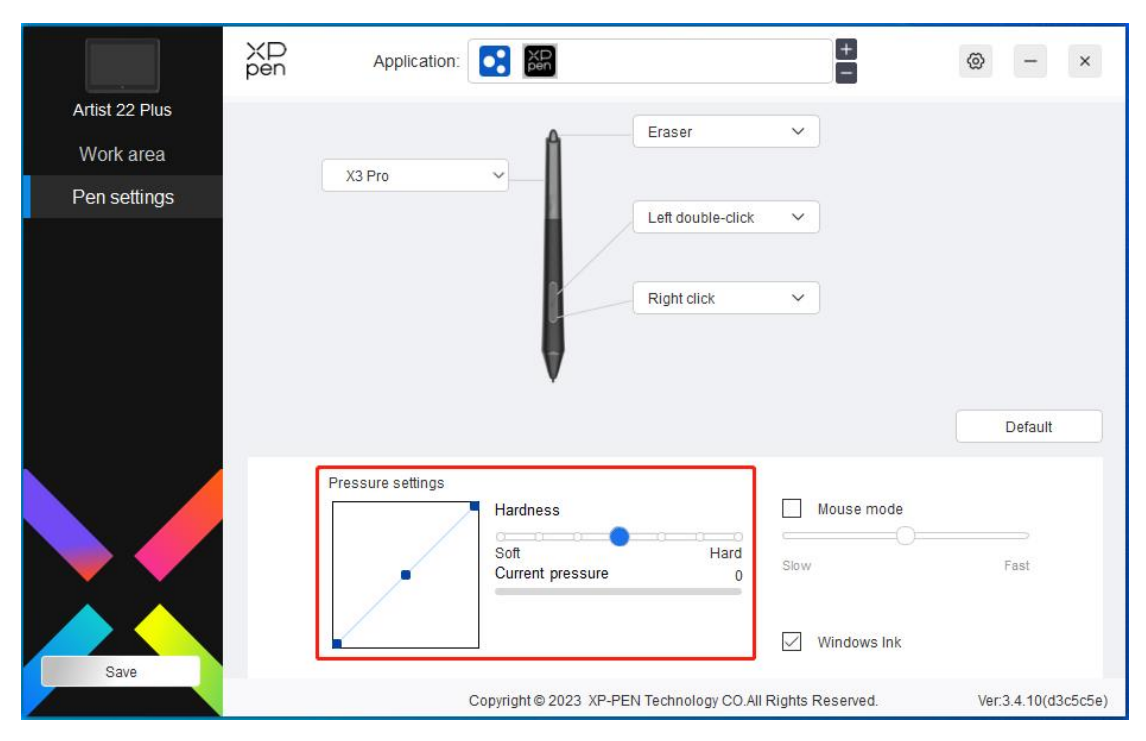

#### Режим мыши:

Когда вы поднимаете стилус, курсор остается в том месте, где стилус оторвался от экрана; способ управления аналогичен управлению курсором с помощью мыши. После выделения можно регулировать скорость перемещения курсора вслед за перемещением стилуса по экрану; без выделения по умолчанию применяется режим использования стилуса.

#### Windows Ink (только для систем Windows):

Система Windows поддерживает рукописный ввод стилусом. Если вы намерены использовать функцию рукописного ввода в Microsoft Office/Whiteboard и других программах, не следует отключать эту опцию.

# Настройка драйвера

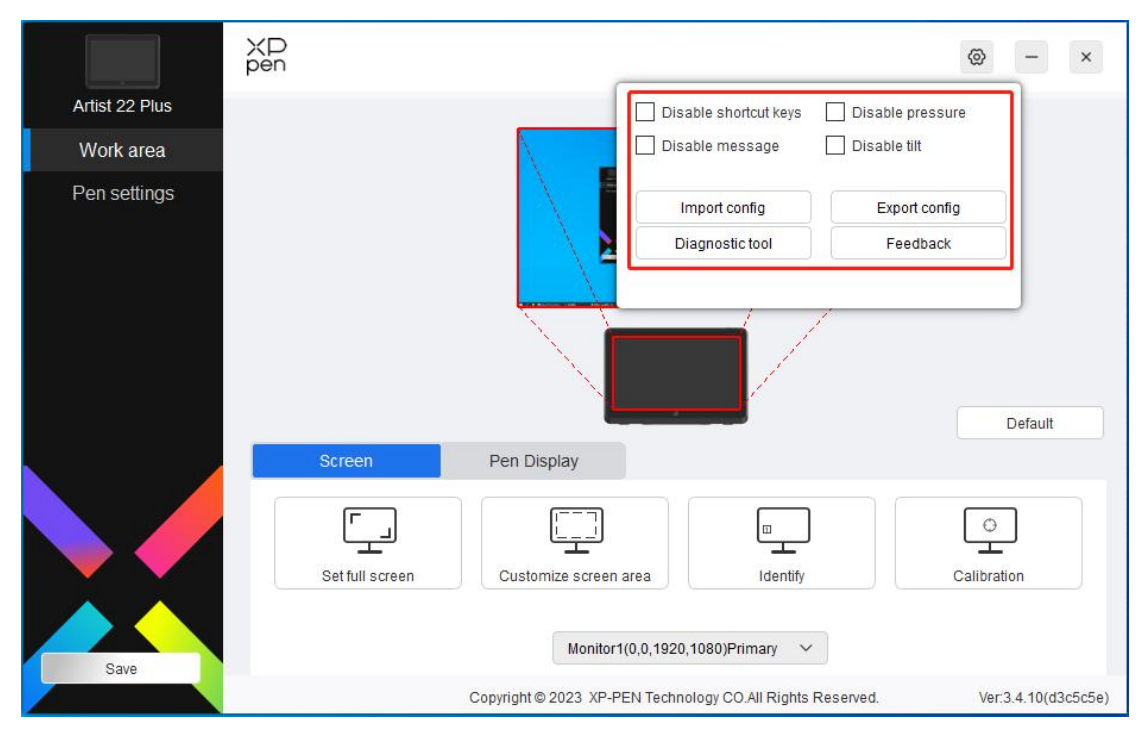

#### Запретить использование горячих клавиш:

Отключение функции использования каких-либо клавиш на устройстве.

#### Запретить использование подсказок:

После нажатия на эту кнопку в нижней части экрана не будут отображаться подсказки о состоянии клавиш.

#### Запретить использование нажатия стилусом:

При использовании стилуса чувствительность к нажатию стилусом будет отключена.

#### Запретить использование наклона:

Отключение эффекта наклона при использовании стилуса.

## Импорт/экспорт файла конфигурации:

Считывание или сохранение заданных значений настроенных функций посредством импорта или экспорта конфигурации. (если нужно выполнить импорт/экспорт функции после внесения изменений в ее настройки, следует один раз кликнуть на кнопку «Сохранить», расположенную в левой части интерфейса драйвера, чтобы сохранить текущую конфигурацию; конфигурации поддерживаются только в аналогичных операционных системах.)

### Инструмент диагностики:

При возникновении проблем в процессе использования драйвера можно воспользоваться инструментом диагностики.

#### Обратная связь:

Если у вас возникли какие-либо вопросы или рекомендации в процессе использования драйвера, просим вас оставить обратную связь на этой странице.

# Удаление драйвера

### Windows:

Находясь в меню «Пуск», откройте [Настройки] → [Приложения] → [Приложения и функции], найдите «Pentablet», нажмите «Удалить» и следуйте подсказкам.

## Mac:

В разделе [Перейти] → [Приложения] найдите XP-PenPentabletPro , нажмите «UninstallPenTablet» и следуйте подсказкам.

#### Linux:

Deb: в командной строке введите «sudo dpkg -r XPPenLinux» и выполните команду;

Rpm: в командной строке введите «sudo rpm -e XPPenLinux» и выполните команду;

Tar.gz: распакуйте архив, в окне команд введите «sudo», перетащите в него «uninstall.sh» и выполните команду.

# ЧАВО

#### Компьютер не распознает устройство

1) Проверьте работу порта USB компьютера; если с портом возникли проблемы, используйте другой порт USB.

## Не работает стилус

- 2) Проверьте, подходит ли используемый стилус для работы с продуктом;
- 3) Установите программу драйвер и проверьте интерфейс настройки стилусов в драйвере;

### Программа для рисования не использует чувствительность при нажатии стилуса

- Убедитесь, что эта программа для рисования поддерживает чувствительность при нажатии;
- Зайдите на официальный сайт XPPen, скачайте и установите последнюю версию драйвера; а затем проверьте чувствительность при нажатии стилуса;
- 3) Перед началом установки закройте все антивирусные и графические программы;
- Если на компьютере уже установлены драйверы для других графических планшетов или интерактивных дисплеев, их следует предварительно удалить;
- 5) После завершения установки перезагрузите компьютер;
- 6) Если тест на чувствительность при нажатии стилуса пройден успешно (Windows: интерфейс настройки стилусов в драйвере; убедитесь, что включена функция Windows ink); повторно запустите программу для рисования и протестируйте чувствительность при нажатии.

#### При рисовании появляются задержки и зависание

Проверьте конфигурацию компьютера (CPU&GPU) и убедитесь, что она удовлетворяет требованиям рекомендованной конфигурации для установки программного обеспечения для рисования. Обратитесь в раздел часто задаваемых вопросов на сайте производителя программы для рисования и в соответствии с рекомендациями оптимизируйте соответствующие функции в настройках программы.

# При возникновении любых вопросов вы можете связаться с нами нижеперечисленными способами:

Веб-сайт: <u>https://www.xp-pen.ru/</u>

Адрес эл. почты: supportru@xp-pen.com